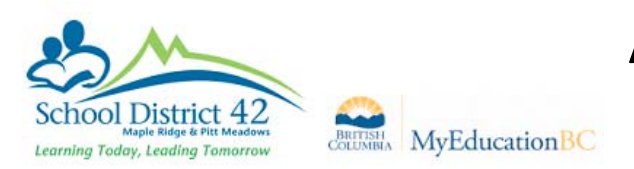

## Student Services View > Student Top Tab

- 1. Select the student
- 2. Plans Side Tab > Details

| Student List :: 07          |                       |                         | :: Active 📄 🛤 🛕    |                            |              |
|-----------------------------|-----------------------|-------------------------|--------------------|----------------------------|--------------|
| Details                     | Options -             | Reports - H             | elp 👻              |                            |              |
| Plans<br>► Details<br>Forms | Save 3                | Cancel                  |                    |                            |              |
| Contacts                    | Access to<br>Learning | Goals and<br>Objectives | Student<br>Profile | Student<br>Support<br>Team | Plan Details |
| Attendance                  |                       |                         |                    |                            |              |

3. Click on the Student Support Team sub-top-tab

|       | UsualLast | UsualFirst | Name | Role               |                |
|-------|-----------|------------|------|--------------------|----------------|
|       |           |            |      | Dist. Psychologist |                |
| St ⊓K | Q         |            |      | Q                  |                |
|       |           |            |      |                    | 🖸 Add 📄 Delete |

- 5. Use the pick list  $\mathbf{Q}$  below the Usual Last to select the Case Manager
- 6. Use the pick list below Role to select the Role
- 7. Save